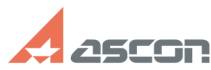

Category:

Keywords

пункте I.

Licenses");

[NETWORK]

State:

## Как настроить программу для[..]

## 05/20/2024 23:25:42

## **FAQ Article Print** База знаний (FAQ)::Система Last update: 12/03/2021 14:29:49 лицензирования::Sentinel HASP (HASP SRM) public (all) АСС, HASP, IP, Сервер, настройка Problem (public) Как настроить программу для поиска сетевых лицензий? Solution (public) Настоятельно рекомендуется устанавливать ключ на машину, где не ведется работа с защищенным ПО (далее сервер лицензий). ВНИМАНИЕ: Если в качестве сервера лицензий все же используется машина, где ведется работа с защищенным ПО, ее необходимо настраивать так, как описано в I. На сервере лицензий необходимо в АСС на странице [1]Конфигурация выполнить следующие настройки на вкладке "Доступ с удаленных клиентов" ("Access from Remote Clients"): отметить "Все лицензии доступны без удостоверения" ("All licenses are accessible without need of identity") нажать кнопку "Применить" ("Submit"); 2) на вкладке "Доступ к удаленным Менеджерам лицензий" ("Access to Remote License Managers"): - снять галочку "Доступ к удаленным лицензиям" ("Allow Access to Remote - нажать кнопку "Применить" ("Submit"); 3) При необходимости настроить параметры доступа к менеджеру лицензий, ключам или отдельным лицензиям https://sd.ascon.ru/otrs/customer.pl?Action=CustomerFAQZoom;ItemID=534 II. На клиентском рабочем месте, где установлено защищенное ПО. [2]а) для КОМПАС v17 и выше/КОМПЛЕКС 2018 (нажмите чтобы раскрыть) В папке %LocalAppData%\SafeNet Sentinel\Sentinel LDK создать текстовый файл с именем hasp\_46707.ini Содержание файла: broadcastsearch = 0 disable\_IPv6 = 0 serveraddr = XXX.XXX.XXX.XXX В строке serveraddr вместо XXX.XXX.XXX.XXX указать путь к серверу с ключом (IP адрес или доменное имя). Если необходимо указать несколько серверов лицензий, то каждый указывается на отдельной строке. Например: serveraddr = 111.111.111.111 serveraddr = 222.222.222.222 serveraddr = 333.333.333.333 Если на данной машине не используются другие продукты защищенные по технологии Sentinel HASP, то рекомендуется отключить поиск в сети средствами менеджера лицензий. Для этого откройте ACC на странице [3]Access to Remote License Managers снимите отметку параметра "Allow Access to Remote Licenses" и нажмите кнопку "Submit".

[4]6) для КОМПАС до V16 и КОМПЛЕКС 2014 включительно (нажмите чтобы раскрыть) необходимо в АСС на странице [5]Конфигурация выполнить следующие настройки: на вкладке "Доступ к удаленным Менеджерам лицензий" задать настройки (как на рисунке ниже): отметить галочку "Доступ к удаленным лицензиям"; снять галочку "Широковещательный поиск"; в поле "Параметры поиска удаленных полензий указать IP-адрес или имя сервера лицензий и нажать клавишу enter; нажать кнопку "Применить";

Информацию о дополнительных настройках Admin Control Center смотрите в [6]справке менеджера лицензий

function sh(num) { obj = document.getElementById("spoiler\_"+num); if(
obj.style.display == "none" ) { obj.style.display = "block"; } else {
obj.style.display = "none"; } }

- [1] http://localhost:1947/\_int\_/config.html
- [2] javascript:sh([3] http://localhost:1947/config\_to.html
- [4] javascript:sh( [5] http://localhost:1947/\_int\_/config.html [6] http://localhost:1947/ACC\_help\_config\_basic.html